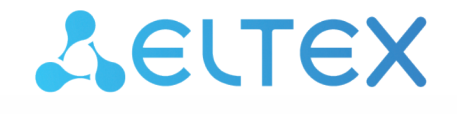

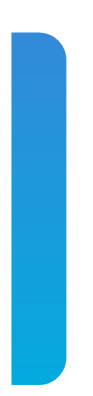

Межсетевые экраны серии ESR ESR-20, ESR-21, ESR-100, ESR-200, ESR-1000, ESR-1500, ESR-1511 Руководство по обновлению ПО на межсетевых экранах ESR-FSTEC Версия ПО 1.5.7

| 1 |       | Введение                                                                                                    | 4        |
|---|-------|----------------------------------------------------------------------------------------------------|----------|
|   | 1.1   | Аннотация                                                                                                    | 4        |
|   | 1.2   | Целевая аудитория                                                                                                    | 4        |
|   | 1.3   | Условные обозначения                                                                                                    | 4        |
|   | 1.4   | Примечания и предупреждения                                                                                                  | 5        |
|   | 1.5   | Файлы, используемые для обновления                                                                                           | 5        |
| 2 |       | Резервная копия текущей конфигурации                                                                                         | 6        |
|   | 2.1   | Резервное копирование конфигурации с использованием протоколов удаленного копирования файлов                                 | 6        |
|   | 2.1.1 | Подготовка                                                                                                    | 6        |
|   | 2.1.2 | Копирование файла текущей конфигурации                                                                                       | 6        |
|   | 2.2   | Резервное копирование конфигурации на локально подключенный USB/MMC-<br>носитель                                             | 7        |
|   | 2.2.1 | Подготовка                                                                                                    | 7        |
|   | 2.2.2 | Копирование файла текущей конфигурации                                                                                       | 7        |
| 3 |       | Определение версии загрузчиков и основного ПО                                                                                | 9        |
|   | 3.1   | Версия первичного загрузчика (X-loader/BL1)                                                                                  | 9        |
|   | 3.2   | Версии вторичного загрузчика ОС (U-Boot) и основного ПО                                                                      | 9        |
| 4 |       | Обновление вторичного загрузчика на промежуточную версию (только для ESR-20/<br>FSTEC 1.5.3)                                 | 21<br>11 |
|   | 4.1   | Подготовка                                                                                                    | 11       |
|   | 4.1.1 | При загрузке промежуточной версии вторичного загрузчика (u-boot) с<br>использованием серверов удаленного копирования файлов: | 11       |
|   | 4.1.2 | При загрузке промежуточной версии вторичного загрузчика с использованием USB/MMC-носителя:                                   | 11       |
|   | 4.2   | Обновление вторичного загрузчика ОС (U-Boot) на промежуточную версию средствами CLI                                          | 11       |
|   | 4.2.1 | Загрузка файла                                                                                                    | 11       |
|   | 4.2.2 | Перезагрузка межсетевого экрана                                                                                              | 14       |
|   | 4.3   | Обновление вторичного загрузчика ОС (U-Boot) на промежуточную версию средствами вторичного загрузчика                        | 14       |
|   | 4.3.1 | Переход в режим вторичного загрузчика                                                                                        | 14       |
|   | 4.3.2 | Копирование файла                                                                                                    | 14       |
|   | 4.3.3 | Перезагрузка межсетевого экрана                                                                                              | 15       |
| 5 |       | Обновление загрузчиков и основного ПО до версии 1.5.7                                                                        | 16       |
|   | 5.1   | Подготовка                                                                                                    | 16       |
|   | 5.1.1 | При обновлении с использованием SD-карты                                                                                     | 16       |

|     | 5.1.2 | При обновлении с использованием протокола удаленного копирования tftp | 16 |
|-----|-------|-----------------------------------------------------------------------|----|
| 5.2 |       | Переход в режим вторичного загрузчика                                 | 16 |
| 5.3 |       | Загрузка файлов первичного и вторичного загрузчиков и основного ПО    | 18 |
|     | 5.3.1 | При обновлении с использованием SD-карты                              | 19 |
|     | 5.3.2 | При обновлении с использованием протокола удаленного копирования tftp | 19 |
| 5.4 |       | Перезагрузка межсетевого экрана                                       | 21 |
|     |       | Проверка работы после обновления                                      | 22 |
|     |       |                                                                       |    |

# 1 Введение

# 1.1 Аннотация

В данном руководстве описаны процессы обновления компонентов программного обеспечения межсетевых экранов серии ESR-FSTEC с учетом особенностей конкретных моделей и предыдущих версий программного обеспечения, используемых обновляемым устройством.

# 1.2 Целевая аудитория

Данное руководство пользователя предназначено для технического персонала, выполняющего обновление устройств посредством интерфейса командной строки (CLI).

# 1.3 Условные обозначения

| Обозначение         | Описание                                                                                                    |
|---------------------|----------------------------------------------------------------------------------------------------|
| []                  | В квадратных скобках в командной строке указываются<br>необязательные параметры, но их ввод предоставляет определенные<br>дополнительные опции. |
| { }                 | В фигурных скобках в командной строке указываются возможные обязательные параметров.                                                            |
| «,»<br>«-»          | Данные знаки в описании команды используются для указания<br>диапазонов.                                                                        |
| « »                 | Данный знак в описании команды обозначает «или».                                                                                                |
| Полужирный шрифт    | Полужирным шрифтом выделены примечания, предупреждения или информация.                                                                          |
| <Полужирный курсив> | Полужирным курсивом в угловых скобках указываются названия клавиш на клавиатуре.                                                                |
| Текст в рамке       | В рамках с текстом указаны примеры и результаты выполнения команд.                                                                              |

## 1.4 Примечания и предупреждения

Примечания содержат важную информацию, советы или рекомендации по использованию и настройке устройства.

Предупреждения информируют пользователя о ситуациях, которые могут нанести вред устройству или человеку, привести к некорректной работе устройства или потере данных.

Информация содержит справочные данные об использовании устройства.

| Модель   | НШ-версия | ПО <firmware-file></firmware-file>      | Вторичный загрузчик<br><uboot-file></uboot-file> | Первичный загрузчик<br><xload-file></xload-file> |  |
|----------|-----------|-----------------------------------------|--------------------------------------------------|--------------------------------------------------|--|
| ESR-20   | все       | esr2x-1.5.7-                            | esr2x-1.5.7-                                     | esr2x-1.5.7-                                     |  |
| ESR-21   |           | build3.FSTEC.firmware                   | build3.FSTEC.uboot                               | build3.FSTEC.bl1                                 |  |
| ESR-100  | все       | esr200-1.5.7-                           | esr200-1.5.7-                                    | esr200-1.5.7-                                    |  |
| ESR-200  |           | build3.FSTEC.firmware                   | build3.FSTEC.uboot                               | build3.FSTEC.xload                               |  |
| ESR-1000 | 1v7 - 2vX | esr1000-1.5.7-<br>build3.FSTEC.firmware | esr1000-1.5.7-<br>build3.FSTEC.uboot             | esr1000-1.5.7-<br>build3.FSTEC.xload             |  |
| ESR-1500 | все       | esr15xx-1.5.7-                          | esr15xx-1.5.7-                                   | esr15xx-1.5.7-<br>build3.FSTEC.xload             |  |
| ESR-1511 |           | build3.FSTEC.firmware                   | build3.FSTEC.uboot                               |                                                  |  |

#### 1.5 Файлы, используемые для обновления

# 2 Резервная копия текущей конфигурации

Перед началом работ по обновлению ПО на межсетевых экранах ESR-FSTEC необходимо сделать резервную копию текущей конфигурации.

Копирование текущей конфигурации с межсетевого экрана ESR-FSTEC возможно как с использованием протоколов удаленного копирования файлов, так и на локально подключенные USB/MMC-носители.

# 2.1 Резервное копирование конфигурации с использованием протоколов удаленного копирования файлов

### 2.1.1 Подготовка

Для создания резервной копии текущей конфигурации межсетевого экрана с использованием серверов удаленного копирования файлов:

- 1. Запустите соответствующий сервер на ПК/сервере в сети;
- 2. Обеспечьте возможность сохранения файлов в рабочем разделе сервера;
- 3. Обеспечьте IP-связность между обновляемым межсетевым экраном ESR-FSTEC и сервером удаленного копирования файлов (маршрутизация);
- 4. Обеспечьте работу протокола удаленного копирования между ESR-FSTEC и сервером удаленного копирования файлов (промежуточные firewall);
- 5. При необходимости (для протоколов FTP, SFTP, SCP, HTTP) узнайте имя пользователя и пароль для записи необходимого файла.

#### 2.1.2 Копирование файла текущей конфигурации

В зависимости от протокола удаленного копирования файлов в CLI межсетевого экрана необходимо выполнить одну из следующих команд:

```
Резервное копирование конфигурации по протоколу TFTP
```

```
copy system:running-config tftp://<tftp-server-ip>:/<config-file-name>
```

Резервное копирование конфигурации по протоколу FTP

copy system:running-config ftp://<ftp-username>:<ftp-userpassword>@<ftp-server-ip>:/
<config-file-name>

Резервное копирование конфигурации по протоколу SFTP

```
copy system:running-config sftp://<sftp-username>:<sftp-userpassword>@<sftp-server-
ip>:/<config-file-name>
```

#### Резервное копирование конфигурации по протоколу SCP

copy system:running-config scp://<scp-username>:<scp-userpassword>@<scp-server-ip>:/
<config-file-name>

Резервное копирование конфигурации по протоколу НТТР

copy system:running-config http://<http-username>:<http-userpassword>@<http-serverip>:/<config-file-name>

- <config-file-name> имя файла, с которым будет сохранена текущая конфигурация межсетевого экрана;
- <tftp-server-ip> IP-адрес используемого TFTP-сервера;
- <ftp-username> имя пользователя на FTP-сервере;
- <ftp-userpassword> пароль пользователя на FTP-сервере;
- <ftp-server-ip> IP-адрес используемого FTP-сервера;
- <sftp-username> имя пользователя на SFTP-сервере;
- <sftp-userpassword> пароль пользователя на SFTP-сервере;
- <sftp-server-ip> IP-адрес используемого SFTP-сервера;
- <scp-username> имя пользователя на SCP-сервере;
- <ftp-userpassword> пароль пользователя на FTP-сервере;
- <scp-server-ip> IP-адрес используемого SCP-сервера;
- <http-username> имя пользователя на HTTP-сервере;
- <http-userpassword> пароль пользователя на HTTP-сервере;
- <http-server-ip> IP-адрес используемого HTTP-сервера.

### 2.2 Резервное копирование конфигурации на локально подключенный USB/MMCноситель

#### 2.2.1 Подготовка

- 1. Раздел USB/MMC-носитель должен быть отформатирован в формате FAT32;
- 2. Подключите USB/MMC-носитель в соответствующий слот ESR-FSTEC.

#### 2.2.2 Копирование файла текущей конфигурации

1. Определить метку тома подключенного USB/MMC-накопителя.

| Определить имя метки тома на USB-накопителе |           |          |          |  |  |
|---------------------------------------------|-----------|----------|----------|--|--|
| show storage-devices usb                    |           |          |          |  |  |
| Name                                        | Total, MB | Used, MB | Free, MB |  |  |
|                                             |           |          |          |  |  |
| <usb_disk></usb_disk>                       | 7664.01   | 4488.95  | 3175.06  |  |  |

| Определить имя метки тома на ММС-накопителе |           |          |          |  |  |
|---------------------------------------------|-----------|----------|----------|--|--|
| show storage-devices mmc                    |           |          |          |  |  |
| Name                                        | Total, MB | Used, MB | Free, MB |  |  |
| <mmc_disk></mmc_disk>                       | 10229.98  | 299.14   | 9930.84  |  |  |

2. Скопировать файл с используемого USB/MMC-накопителя:

При выполнении команд копирования на USB/MMC-носители необходимо вместо поля <USB\_DISK> или <MMC\_DISK> использовать настоящие метки тома, определенные при в пункте 1.

Резервное копирование конфигурации на USB-носитель

copy system:running-config usb://<USB\_DISK>:/<config-file-name>

Резервное копирование конфигурации на ММС-носитель

copy system:running-config mmc://<MMC\_DISK>:/<config-file-name>

- <config-file-name> имя файла, с которым будет сохранена текущая конфигурация межсетевого экрана;
- <USB\_DISK> имя раздела на USB-носителе;
- <MMC\_DISK> имя раздела на ММС-носителе.

## 3 Определение версии загрузчиков и основного ПО

На ESR-FSTEC ПО состоит из следующих компонентов:

- Первичный загрузчик X-Loader (для ESR-100 FSTEC, ESR-200 FSTEC, ESR-1000 FSTEC, ESR-1500 FSTEC, ESR-1511 FSTEC) или bl1 (для ESR-20 FSTEC и ESR-21 FSTEC);
- · Загрузчик ОС U-Boot (вторичный загрузчик);
- Основное ПО межсетевого экрана (firmware).

## 3.1 Версия первичного загрузчика (X-loader/BL1)

Посмотреть версию используемого в данный момент первичного загрузчика X-Loader или BL1 возможно только в выводе консольного интерфейса при загрузке межсетевого экрана:

Вывод версии первичного загрузчика X-Loader в трассировках в консоли при загрузке ESR-100/200/1000/1500/1511 FSTEC

```
BRCM XLP Stage 1 Loader (X-Loader:1.5.2.1) [Big-Endian] (16/09/2019 - 15:23:09)
```

XLP104B0: Node 0 frequency: CPU=400MHz, SOC=400MHz, REF=133MHz

POWER ON RESET CFG:30CE1FA8, VRM:6A, PRID:0xC1202

Вывод версии первичного загрузчика bl1 в трассировках в консоли при загрузке ESR-20/21 FSTEC

NOTICE: **BL1: v1.2**(debug):c85c0ef NOTICE: BL1: Built : 12:42:05, Apr 19 2018 INFO: BL1: RAM 0x6517a800 - 0x65180000 INFO: Using crypto library 'mbed TLS'

## 3.2 Версии вторичного загрузчика ОС (U-Boot) и основного ПО

Посмотреть версии используемого в данный момент вторичного загрузчика ОС U-Boot и основного ПО можно в CLI основного ПО в выводе команды "show version", в U-Boot в выводе команды "version", а также в выводе консольного интерфейса при загрузке межсетевого экрана:

```
      Получение версий вторичного загрузчика и основного ПО в CLI

      show version

      Boot version:

      1.5.2.1 (date 16/09/2019 time 15:22:17)

      загрузчика ОС (U-Boot)

      SW version:

      1.5.2 build 1[b7ea0bc] (date 16/09/2019 time 15:39:46) <--- версия активного образа основного ПО межсетевого экрана</td>

      HW version:

      1v2
```

Получение версии вторичного загрузчика в загрузчике U-Boot

BRCM.XLP104B0.u-boot# version

BRCM.XLP.U-**Boot:1.5.2.1** (16/09/2019 - 15:22:17) BRCM.XLP104B0.u-boot#

Вывод версии вторичного загрузчика в трассировках в консоли при загрузке ESR

Secure Boot ... Success

```
## Starting application at 0x8C100000 ...
```

```
BRCM.XLP.U-Boot:1.5.2.1 (16/09/2019 - 15:22:17)
```

Вывод версии основного ПО в трассировках в консоли при загрузке ESR

Booting using OF flat tree...

[ 0.000000] Software version: 1.5.2 build 1[b7ea0bc] date 16/09/2019 time 15:39:46

Данная инструкция предназначена для обновления ПО межсетевых экранов ESR-FSTEC с версий 1.5.2-1.5.5.

Для обновления ПО межсетевых экранов ESR-FSTEC с версии 1.0.7-FSTEC необходимо зарегистрировать заявку в системе servicedesk.eltex-co.ru или через форму "ОБРАЩЕНИЕ В ТЕХПОДДЕРЖКУ" на официальном сайте ООО "Предприятие "Элтекс" eltex-co.ru.

# 4 Обновление вторичного загрузчика на промежуточную версию (только для ESR-20/21 FSTEC 1.5.3)

Данная операция необходима только для моделей межсетевых экранов ESR-20 FSTEC и ESR-21 FSTEC с версией ПО 1.5.3. Для других моделей межсетевых экранов ESR-FSTEC или при использовании других версий вторичного загрузчика данный этап необходимо пропустить.

# 4.1 Подготовка

# 4.1.1 При загрузке промежуточной версии вторичного загрузчика (u-boot) с использованием серверов удаленного копирования файлов:

- 1. Запустите соответствующий сервер на ПК в сети;
- 2. Скопируйте файл промежуточной версии вторичного загрузчика (esr2x-1.17.3-build11.uboot) в рабочий раздел сервера удаленной загрузки файлов;
- 3. Обеспечьте IP-связность между обновляемым межсетевым экраном ESR-FSTEC и сервером удаленного копирования файлов (маршрутизация);
- 4. Обеспечьте работу протокола удаленного копирования между ESR-FSTEC и сервером удаленного копирования файлов (промежуточные firewall);
- 5. При необходимости (для протоколов FTP, SFTP, SCP, HTTP) узнайте имя пользователя и пароль для скачивания необходимого файла.
- 4.1.2 При загрузке промежуточной версии вторичного загрузчика с использованием USB/MMCносителя:
  - 1. Отформатируйте раздел USB/MMC-носитель в формате FAT32;
  - 2. Скопируйте файл промежуточной версии вторичного загрузчика (esr2x-1.17.3-build11.uboot) в корневую директорию USB/MMC-носителя;
  - 3. Подключите USB/MMC-носитель в соответствующий слот межсетевого экрана.

# 4.2 Обновление вторичного загрузчика ОС (U-Boot) на промежуточную версию средствами CLI

# 4.2.1 Загрузка файла

Необходимо загрузить промежуточную версию вторичного загрузчика ОС U-Boot одним из следующих способов:

## С использованием одного из протоколов удаленной загрузки файлов

#### Обновление по протоколу TFTP

esr# copy tftp://<tftp-server-ip>:/esr2x-1.17.3-build11.uboot system:boot-2

Обновление по протоколу FTP

```
esr# copy ftp://<ftp-username>:<ftp-userpassword>@<ftp-server-ip>:/esr2x-1.17.3-
build11.uboot system:boot-2
```

Обновление по протоколу SFTP

```
esr# copy sftp://<sftp-username>:<sftp-userpassword>@<sftp-server-ip>:/esr2x-1.17.3-
build11.uboot system:boot-2
```

Обновление по протоколу SCP

```
esr# copy scp://<scp-username>:<scp-userpassword>@<scp-server-ip>:/esr2x-1.17.3-
build11.uboot system:boot-2
```

Обновление по протоколу НТТР

esr# copy http://<http-username>:<http-userpassword>@<http-server-ip>:/esr2x-1.17.3build11.uboot system:boot-2

- <tftp-server-ip> IP-адрес используемого TFTP-сервера;
- <ftp-username> имя пользователя на FTP-сервере;
- <ftp-userpassword> пароль пользователя на FTP-сервере;
- <ftp-server-ip> IP-адрес используемого FTP-сервера;
- <sftp-username> имя пользователя на SFTP-сервере;
- <sftp-userpassword> пароль пользователя на SFTP-сервере;
- <sftp-server-ip> IP-адрес используемого SFTP-сервера;
- <scp-username> имя пользователя на SCP-сервере;
- <ftp-userpassword> пароль пользователя на FTP-сервере;
- <scp-server-ip> IP-адрес используемого SCP-сервера;
- <http-username> имя пользователя на HTTP-сервере;
- <http-userpassword> пароль пользователя на HTTP-сервере;
- <http-server-ip> IP-адрес используемого HTTP-сервера.

#### С использованием USB/MMC-накопителя

1. Определить метку тома подключенного USB/MMC-накопителя.

| Определить имя метки тома на USB-накопителе  |           |          |          |  |
|----------------------------------------------|-----------|----------|----------|--|
| esr# <b>show storage-devices usb</b><br>Name | Total, MB | Used, MB | Free, MB |  |
| <usb_disk></usb_disk>                        | 7664.01   | 4488.95  | 3175.06  |  |

| Определить имя метки тома на ММС-накопителе |           |          |              |  |  |
|---------------------------------------------|-----------|----------|--------------|--|--|
| esr# <b>show storage-devices mmc</b>        |           |          |              |  |  |
| Name                                        | Total, MB | Used, MB | Free, MB<br> |  |  |
| <mmc_disk></mmc_disk>                       | 10229.98  | 299.14   | 9930.84      |  |  |

2. Скопировать файл с используемого USB/MMC-накопителя:

При выполнении команд копирования с USB/MMC-носителей необходимо вместо поля <USB\_DISK> или <MMC\_DISK> использовать настоящие метки тома, определенные в п.1.

Копирование вторичного загрузчика с USB-носителя

esr# copy usb://<USB\_DISK>:/esr2x-1.17.3-build11.uboot system:boot-2

Копирование вторичного загрузчика с ММС-носителя

esr# copy mmc://<MMC\_DISK>:/esr2x-1.17.3-build11.uboot system:boot-2

• <USB\_DISK> - имя раздела на USB-носителе;

• <MMC\_DISK> - имя раздела на ММС-носителе.

#### 4.2.2 Перезагрузка межсетевого экрана

Перезагрузить межсетевой экран при помощи команды:

```
esr# reload system
```

Do you really want to reload system ? (y/N): y

## 4.3 Обновление вторичного загрузчика ОС (U-Boot) на промежуточную версию средствами вторичного загрузчика

#### 4.3.1 Переход в режим вторичного загрузчика

Для перехода в режим вторичного загрузчика в процессе загрузки межсетевого экрана требуется дождаться в трассировках в консоли межсетевого экрана сообщения вида:

Приглашение на переход в режим u-boot на ESR-20/21 FSTEC

\*\*\*ICFG\_IPROC\_IOPAD\_CTRL\_11 660009dc val:0x1303
\*\*\*Read CMIC\_MIIM\_SCAN\_CTRL 66020008 val:0x30001000
\*\*\*Read CMIC\_RATE\_ADJUST\_EXT\_MDIO 66020000 val:0x10008

MAC: a8:f9:4b:ab:d5:60

Hit any key to stop autoboot: 5

Затем нажать любую клавишу на клавиатуре. После чего должно появиться приглашение ввода команд вторичного загрузчика:

Приглашение командной строки в режиме u-boot на ESR-20/21 FSTEC

u-boot>

#### 4.3.2 Копирование файла

Скопировать файл промежуточной версии вторичного загрузчика можно при помощи команды:

Обновление первичного загрузчика на маршрутизаторах ESR-20/21 FSTEC на промежуточную версию

sdcard\_update\_uboot esr2x-1.17.3-build11.uboot

## 4.3.3 Перезагрузка межсетевого экрана

Перезагрузить межсетевой экран при помощи команды:

reset

# 5 Обновление загрузчиков и основного ПО до версии 1.5.7

Поскольку при обновлении до версии ПО 1.5.4 необходимо обновить оба загрузчика, а обновление первичного загрузчика возможно только из режима вторичного загрузчика — обновление всех компонентов необходимо выполнять, используя консольное подключение средствами вторичного загрузчика.

Для обновления ПО возможно с использованием SD-карты или протокола удаленного копирования tftp. Обновление ПО с использованием USB-носителей — невозможно.

## 5.1 Подготовка

#### 5.1.1 При обновлении с использованием SD-карты

- 1. Отформатируйте раздел ММС-носителя в формате FAT32.
- 2. Скопируйте файл ПО для соответствующей модели ESR-FSTEC с расширениями firmware, uboot, xload или bl1 в корневой раздел MMC-носителя. Информация о используемых файлах приведена в разделе Файлы, используемые для обновления.
- 3. Подключите ММС-носитель в соответствующий слот межсетевого экрана.

#### 5.1.2 При обновлении с использованием протокола удаленного копирования tftp

- 1. Подключить линк к ПК с tftp-сервером. Возможно как прямое подключение так и через коммутируемую сеть.
  - а. При обновлении ПО на ESR-20/21/100/200/1000 должен быть задействован только один линк межсетевого экрана.
  - b. При обновлении ПО на ESR-1500/1511 необходимо использовать подключение tftp-сервера к ООВ-интерфейсу.
- Скопировать файл ПО для соответствующей модели ESR-FSTEC с расширениями firmware, uboot, xload или bl1 в рабочую папку tftp-сервера. Информация о используемых файлах приведена в разделе Файлы, используемые для обновления.

#### 5.2 Переход в режим вторичного загрузчика

Для перехода в режим вторичного загрузчика в процессе загрузки межсетевого экрана требуется дождаться в трассировках в консоли межсетевого экрана сообщения вида:

#### Приглашение к переходу в режим u-boot на ESR-20/21 FSTEC

\*\*\*ICFG\_IPROC\_IOPAD\_CTRL\_11 660009dc val:0x1303
\*\*\*Read CMIC\_MIIM\_SCAN\_CTRL 66020008 val:0x30001000
\*\*\*Read CMIC\_RATE\_ADJUST\_EXT\_MDIO 66020000 val:0x10008

```
MAC: e4:5a:d4:a0:5f:82
```

Autobooting in 5 seconds, enter to command line available now

Приглашение к переходу в режим u-boot на ESR-100/200 FSTEC

```
Set default values for mtdids and mtdparts variables
Temp: MAX6657 temperature (int) 41 C
Temp: MAX6657 temperature (ext) 42 C
Temp: LM75 temperature 40 C
FPGA: FW Revision 4
Hit any key to stop autoboot: 5
```

Приглашение к переходу в режим u-boot на ESR-1000 FSTEC

```
Set default values for mtdids and mtdparts variables
Temp: MAX6657 temperature (int) 39 C
Temp: MAX6657 temperature (ext) 52 C
Temp: LM75/0 temperature (PHYs 1G) 33 C
Temp: LM75/1 temperature (SFP+ 10G) 32 C
Temp: LM75/2 temperature (Switch) 41 C
CPLD: FW Revision 3
Hit any key to stop autoboot: 5
```

Приглашение к переходу в режим u-boot на ESR-1500/1511 FSTEC

Set default values for mtdids and mtdparts variables Temp: MAX6657 temperature (int) 35 C Temp: MAX6657 temperature (ext) 37 C Temp: LM75/0 temperature 32 C Temp: LM75/1 temperature 26 C Temp: LM75/2 temperature 33 C CPLD(MAIN): FW Revision 2 CPLD(SEQ) : FW Revision 3 On node 0 Successfully Loaded Power Management UCORE

Введите следующую команду:

Команда для перехода в режим u-boot

Hit any key to stop autoboot: 5

stop

После этого должно появиться приглашение ввода команд вторичного загрузчика:

Приглашение командной строки в режиме u-boot на ESR-20/21 FSTEC

u-boot>

Приглашение командной строки в режиме u-boot на ESR-100 FSTEC

BRCM.XLP104B0.u-boot#

Приглашение командной строки в режиме u-boot на ESR-200 FSTEC

BRCM.XLP204B0.u-boot#

Приглашение командной строки в режиме u-boot на ESR-1000 FSTEC

BRCM.XLP316Lite Rev B2.u-boot#

Приглашение командной строки в режиме u-boot на ESR-1500 FSTEC

BRCM.XLP516A1.u-boot#

Приглашение командной строки в режиме u-boot на ESR-1511 FSTEC

BRCM.XLP532A1.u-boot#

## 5.3 Загрузка файлов первичного и вторичного загрузчиков и основного ПО

Информация о используемых файлах приведена в разделе Файлы, используемые для обновления.

#### 5.3.1 При обновлении с использованием SD-карты

#### Загрузка файла первичного загрузчика

Обновление первичного загрузчика на межсетевых экранах ESR-20/21 FSTEC

sdcard\_update\_bl1 <xload-file>

Обновление первичного загрузчика на межсетевых экранах ESR-100/200/1000/1500/1511 FSTEC

sdcard\_update\_xloader <xload-file>

Загрузка файла вторичного загрузчика

Обновление вторичного загрузчика на межсетевых экранах всех моделей ESR-FSTEC

sdcard\_update\_uboot <uboot-file>

Загрузка файла основного ПО в оба образа

Обновление основного ПО на межсетевых экранах всех моделей ESR-FSTEC

sdcard\_update\_firmware <firmware-file> image1
sdcard\_update\_firmware <firmware-file> image2

5.3.2 При обновлении с использованием протокола удаленного копирования tftp

#### Указание IP-адреса tftp-сервера

В CLI uboot межсетевого экрана указать IP-адрес, назначенный на tftp-сервер при помощи команды:

Указание IP-адреса tftp-сервера на межсетевых экранах всех моделей ESR-FSTEC

serverip <IP-адрес ПК>

#### Назначение IP-адреса на межсетевой экран ESR-FSTEC

В CLI uboot межсетевого экрана ESR-FSTEC назначить собственный IP-адрес при помощи команды:

Назначение собственного IP-адреса на межсетевых экранах всех моделей ESR-FSTEC

ipaddr <ip-адрес ESR-FSTEC>

IP-адрес должен быть из той же /24 IP-подсети, что и на tftp-сервере, но не совпадать с адресом tftp-сервера.

#### Загрузка файла первичного загрузчика

Обновление первичного загрузчика на межсетевых экранах ESR-20/21 FSTEC

tftp\_update\_bl1 <xload-file>

Обновление первичного загрузчика на межсетевых экранах ESR-100/200/1000/1500/1511 FSTEC

tftp\_update\_xloader <xload-file>

Загрузка файла вторичного загрузчика

Обновление вторичного загрузчика на межсетевых экранах всех моделей ESR-FSTEC

tftp\_update\_uboot <uboot-file>

Загрузка файла основного ПО в оба образа

Обновление основного ПО на межсетевых экранах всех моделей ESR-FSTEC

tftp\_update\_firmware <firmware-file> image1
tftp\_update\_firmware <firmware-file> image2

# 5.4 Перезагрузка межсетевого экрана

Перезагрузка межсетевых экранов всех моделей ESR-FSTEC

reset

# 6 Проверка работы после обновления

В процессе перезагрузки после обновления необходимо убедиться, что:

 версии загрузчиков и основного ПО соответствуют указанным в разделе Файлы, используемые для обновления. Инструкция по определению версий содержится в разделе Определение версии загрузчиков и основного ПО.

После завершения загрузки межсетевого экрана ESR-FSTEC необходимо убедиться, что:

- оборудование доступно для удаленного управления;
- протоколы и функционал, настроенные на оборудовании, работают в штатном режиме.

# ТЕХНИЧЕСКАЯ ПОДДЕРЖКА

Для получения технической консультации по вопросам эксплуатации оборудования ООО «Предприятие «ЭЛТЕКС» вы можете обратиться в Сервисный центр компании:

Форма обратной связи на сайте: https://eltex-co.ru/support/

Servicedesk: https://servicedesk.eltex-co.ru

На официальном сайте компании вы можете найти техническую документацию и программное обеспечение для продукции ООО «Предприятие «ЭЛТЕКС», обратиться к базе знаний, оставить интерактивную заявку:

Официальный сайт компании: https://eltex-co.ru

База знаний: https://docs.eltex-co.ru/display/EKB/Eltex+Knowledge+Base

Центр загрузок: https://eltex-co.ru/support/downloads